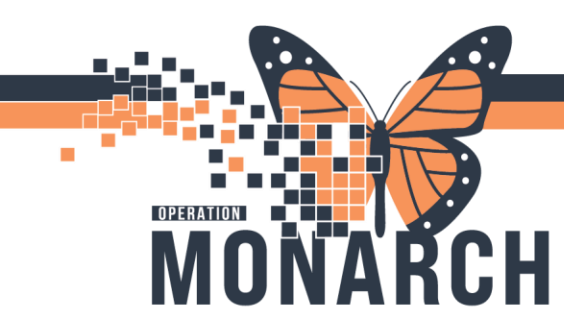

## **REFERRAL** HOSPITAL INFORMATION SYSTEM (HIS)

## ORGANIZATION: REFERRAL: SENDING AN INTERNAL REFERRAL

- 1. Find the patient and click on the row to expand the case details
- 2. In the upper right-hand corner click "Generate"

| Add Inbound Referral           |
|--------------------------------|
| X                              |
| MRN: 11000212 FIN: 22-001314   |
| Generate                       |
| Luassigned Assign to me Assign |
| Case Number: 58062             |

3. If the provider didn't specify where to send the referral or more information is needed, on the Summary tab click "Edit" and fill in any of the missing information

| Summary Comments                                         | Documents (7) Insurance Scheduling               |                                     |                                    |                 | <u>ə</u> |
|----------------------------------------------------------|--------------------------------------------------|-------------------------------------|------------------------------------|-----------------|----------|
| Case Details                                             |                                                  |                                     |                                    |                 | Edit 🖍   |
| Medical Service<br>Orthopaedic Surgery                   | Referral Reason<br>consult                       | Codified Reason<br>                 | Treatment to Date                  | Referral Type   |          |
| Refer from Provider<br>NHS Test01, Physician - Nephrolog | Refer from Location<br>Niagara Falls Site/NF GAC | Referral Written Date<br>04/19/2024 | Requested Start Date<br>04/19/2024 | Service By Date |          |

4. If there is a document that needs to be attached to the referral, find the appropriate document on the documents tab and select "Add". That will attach the document to this case, so the receiving office knows it is relevant.

| Summary   | Comments   | Documents (7)    | Insurance      | Scheduling       |        | _ |
|-----------|------------|------------------|----------------|------------------|--------|---|
| Remove    | 06/10/2024 | MCKC Clinic N    | HS Test03 MCKC | Clinic Clinical  |        | ^ |
| Available | Documents  | Begin 05         | 6/25/2024      | End 06/24/2      | 024    |   |
| Action    | Date       | Subject          | Author         | Туре             | Source |   |
| Add       | 06/12/2024 | Transition of Ca | NHS Test01, Ph | Transition of ca | САММ   |   |

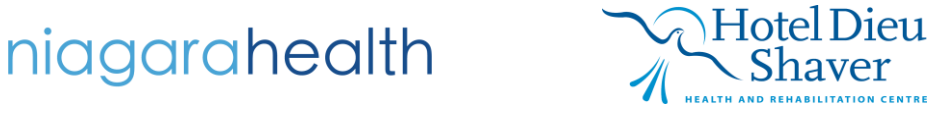

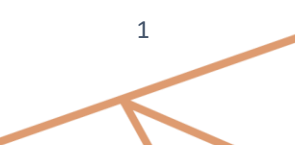

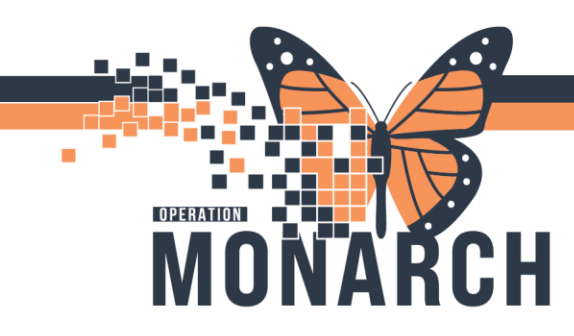

## **REFERRAL** HOSPITAL INFORMATION SYSTEM (HIS)

5. If you need to obtain an authorization for the referral, go to the Insurance tab and highlight the patient's health plan and click "Associate". Once the health plan is associated to the case the Edit button above the Authorization section becomes available. Click "Edit".

| 1.000  | Con.      | Health Plan               | Davier                    | Figure dal Class          | Cuberther                  | Nomber Humber | Crown Humber | Basis      | Fed |          |
|--------|-----------|---------------------------|---------------------------|---------------------------|----------------------------|---------------|--------------|------------|-----|----------|
| \$\$50 | Seq       | Health Plan               | Payer                     | Financial Class           | Subscriber                 | Member Number | Group Number | Begin      | End |          |
| •      |           | AETNA                     | Aetna                     |                           | SUMMERS, JOHNNY            |               |              | 04/03/2019 |     |          |
| iu can | associate | a nearch plan to the rele | frai by nighlighting a ne | aith pian in the table an | d clicking the 'Associate' | button.       |              |            |     | Associat |
| utho   | rizatior  | n                         | rrai by nignlighting a ne | aith plan in the table an | d clicking the 'Associate' | button.       |              |            |     | Associat |

- 6. Input the authorization information for this case and save
- 7. Once you have all necessary information, click "Generate" in the upper right-hand corner

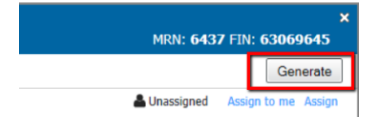

8. Review the case details and click "Send". The case is now in the receiving office's queue

| Attached Document      | s                                      |                                       |                                    |                |   |
|------------------------|----------------------------------------|---------------------------------------|------------------------------------|----------------|---|
| Date<br>04/03/2020     | Subject<br>Continuity of Care Document | Author<br>Kolkhorst Cerner - Solution | Type<br>Continuity of Care Documen | Source<br>CAMM |   |
| Transition of Care ger | nerated successfully.                  |                                       |                                    |                | _ |

9. The referral will be in a "Pending" status until the receiving office accepts or rejects it

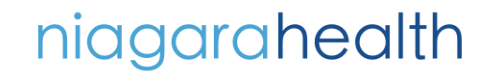

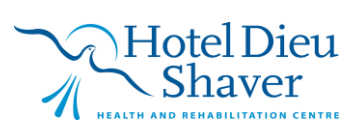